# MiVoice 5000 Easy Admin User Guide

06/2023

# 🔀 Mitel

#### Warning

Although the information provided in this document is considered pertinent, Mitel Networks Corporation (MITEL ®) cannot guarantee its accuracy.

The information may be changed without notice and should not be interpreted in any way whatsoever as a commitment on the part of Mitel, its affiliated companies or subsidiaries.

Mitel, its affiliated companies and subsidiaries shall not be held liable for any errors or omissions made in this document. This document -may be reviewed or re-edited at any time in order to add new information. No part of this document may be reproduced or transmitted in any form whatsoever or by any means - be it electronic or mechanical - no matter the purpose thereof, without the prior written consent of Mitel Networks Corporation.

© Copyright 2023, Mitel Networks Corporation. All rights reserved. Mitel ® is a registered trademark of Mitel Networks Corporation.

Any reference to third-party trademarks is made for information only, and Mitel does not guarantee the ownership thereof.

# CONTENTS

| 1. | INTRODUCTION                                                                                                    | 4                                                                                   |
|----|----------------------------------------------------------------------------------------------------|-------------------------------------------------------------------------------------|
| 2. | LOGGING IN TO THE APPLICATION                                                                                                    | 4                                                                                   |
| 3. | LOGGING OUT                                                                                                    | 5                                                                                   |
| 4. | MANAGING CUSTOMISABLE GREETING MESSAGES                                                                                                    | 6                                                                                   |
|    | <ul> <li>4.1 CHANGING A MESSAGE</li></ul>                                                                                                    | 7<br>7<br>7                                                                         |
| 5. | MANAGING CLOSED DAYS/PUBLIC HOLIDAYS CALENDARS                                                                                                    | 10                                                                                  |
|    | <ul> <li>5.1 MANAGING CLOSED DAYS</li> <li>5.1.1 INDIVIDUAL MANAGEMENT</li> <li>5.1.1 Creation</li> <li>5.1.1.2 Deletion</li> <li>5.1.1.3 Modification</li> <li>5.1.2 PERIOD MANAGEMENT</li> <li>5.1.2.1 Creation</li> <li>5.1.2.2 Deletion and modification</li> <li>5.1.3 IMMEDIATE SWITCHOVER FROM OPEN OR CLOSED STATUS</li> <li>5.1.4 ANNUAL SUMMARY OF DAYS CLOSED</li> <li>5.1.5 EXPORT A CALENDAR</li> <li>5.1.6 IMPORT A CSV OR ICS FILE</li> <li>5.1.7 IMPORT OFFICIAL PUBLIC HOLIDAYS</li> <li>5.2 MANAGING OPENING HOURS</li> </ul> | 10<br>13<br>13<br>13<br>14<br>14<br>14<br>15<br>15<br>17<br>.17<br>.17<br>.18<br>20 |

# **1. INTRODUCTION**

Mitel 5000 Easy Admin is a user-friendly interface used to:

- > Manage customisable greeting messages
- Manage opening hours

#### Prerequisites:

Web browsers: Edge, Firefox, Chrome, Opera, Safari, etc.

Modifiable advertisements and calendars have been previously customised by the administrator of the site(s) concerned according to the company/department pair.

# 2. LOGGING IN TO THE APPLICATION

You can log in to the application via the dedicated and secure URL (https://IP address or

<u>FQDN/easyadmin/</u>) provided by the administrator, using the associated Login/Password.

The first time you log in, you will be asked to change your password (mandatory).

Depending on the security policy defined by the administrator, you can also change this password later via Menu **Password modification**.

| MiVoice 5000 Web Admin |                                |                  | user8<br>MiVoice 5000 |
|------------------------|--------------------------------|------------------|-----------------------|
|                        | Changement de vo               | tre mot de passe |                       |
|                        | Login                          | user8            |                       |
|                        | Ancien mot de passe            |                  |                       |
|                        | Nouveau mot de passe           |                  |                       |
|                        | Confirmer le nouveau mot de pa | isse             |                       |
|                        | Valider /                      | Annuler          |                       |

The MiVoice 5000 Web Admin window then opens:

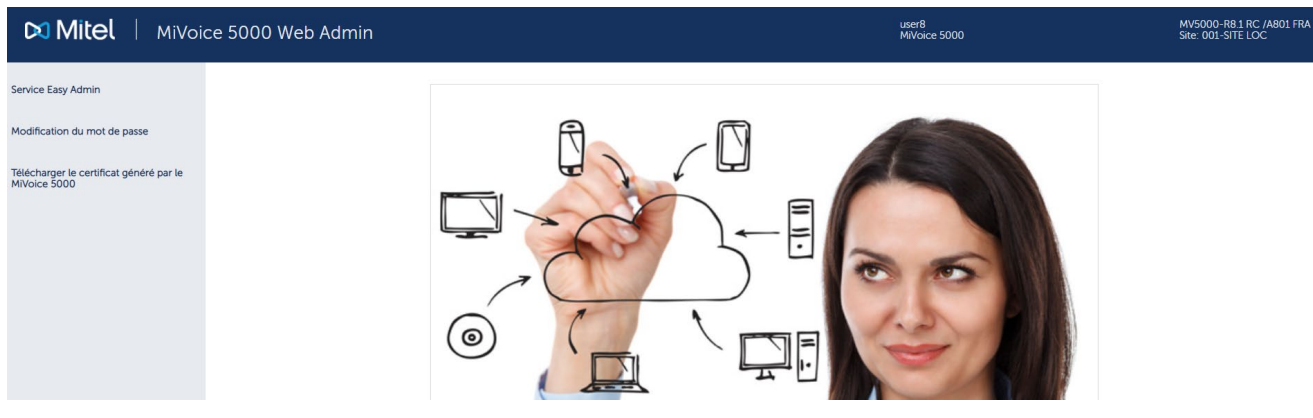

For Menu **Download the certificate generated by the MiVoice 5000**, contact the Web Admin administrator.

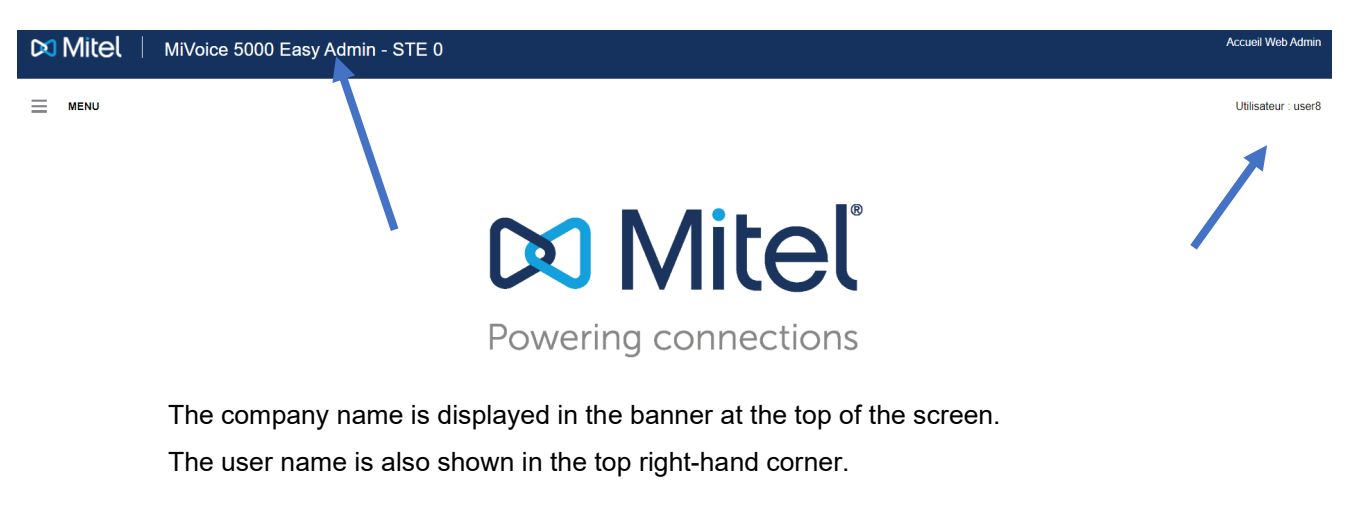

#### Select Menu Easy Admin:

## **3. LOGGING OUT**

To log out, click the Web Admin home button in the upper right-hand corner.

# 4. MANAGING CUSTOMISABLE GREETING MESSAGES

| 🕅 Mitel                | MiVo    | oice 5000 Easy Admin |  |  |  |  |  |  |
|------------------------|---------|----------------------|--|--|--|--|--|--|
| MENU                   | ×       | Mes messages vocaux  |  |  |  |  |  |  |
| Messages vocaux        |         |                      |  |  |  |  |  |  |
| Mes messages vocaux    |         |                      |  |  |  |  |  |  |
| Enregistrer un message | e vocal |                      |  |  |  |  |  |  |
| Calendrier             |         |                      |  |  |  |  |  |  |

Menu Voice messages, based on Company/Department, can be used to:

- List messages
- Change a message
- Listen to a message
- Download a message
- Record a voice message

These messages are, for example, on-hold or greeting messages.

The application user can manage the message(s) on a company basis for:

- All departments
- A particular department (list of options).

The messages proposed/displayed are those predefined by the administrator.

### 4.1 CHANGING A MESSAGE

From Menu My voice messages,

• Select the message for the department(s) concerned.

| 🕅 Mitel | Mitel MiVoice 5000 Easy Admin - STE 0 |                   |                     |                     |                       |         |                    |  |  |  |  |  |  |
|---------|---------------------------------------|-------------------|---------------------|---------------------|-----------------------|---------|--------------------|--|--|--|--|--|--|
| MENU    |                                       | Mes messages voca | aux                 |                     |                       |         |                    |  |  |  |  |  |  |
|         |                                       |                   |                     | Pour le service : [ | Commun à tous les ser | vices 🗸 |                    |  |  |  |  |  |  |
|         |                                       |                   | Nom du message      | Changer le message  | Télécharger           |         | Ecouter le message |  |  |  |  |  |  |
|         |                                       |                   | testgl              | Changer             | Télécharger           | Ecouter |                    |  |  |  |  |  |  |
|         | •                                     | Click Chang       | je.                 |                     |                       |         |                    |  |  |  |  |  |  |
|         | •                                     | Click Select      | file.               |                     |                       |         |                    |  |  |  |  |  |  |
|         | •                                     | Search for a      | ind select the file | in question (.wav   | or .mp3).             |         |                    |  |  |  |  |  |  |

• Click **Download**.

The file is downloaded and assigned the message name.

The file is not downloaded if it is not in the correct format (indicated by an error message).

### 4.2 LISTENING TO A MESSAGE

| Pour le service : Commun à tous les services 🗸 |                    |             |                     |       |  |  |  |  |  |
|------------------------------------------------|--------------------|-------------|---------------------|-------|--|--|--|--|--|
| Nom du message                                 | Changer le message | Télécharger | Ecouter le message  |       |  |  |  |  |  |
| testgl                                         | Changer            | Télécharger | Ecouter 0:00 / 0:07 | - • : |  |  |  |  |  |

• Click Listen.

The playback bar is displayed on the right.

Possible actions are play, pause and adjust volume only.

### 4.3 DOWNLOADING A MESSAGE

Downloading allows you to retrieve the current message.

• Click Download.

The file is downloaded to the dedicated directory in **.wav** format. The name is the one defined by the Administrator.

2

### 4.4 RECORDING A VOICE MESSAGE

Click Record voice message at the top left.

| MiVoice 5000 Easy Admin - MITEL |
|---------------------------------|
| Messages vocaux 💿 Calendrier    |
| Enregistrer un message vocal    |
|                                 |
|                                 |

Click Start your recording.

# Note: The ergonomics of the recorder depends on the browser used. A microphone is required and its use must be authorised.

The button turns red. Recording is in progress.

To stop the recording, click **Stop your recording**. A window opens, prompting you to enter the name of the audio file corresponding to this recording.

Another section appears, with an audio playback, the file name, a **Save your message** button and a **Cancel** button.

| Mitel   MiVoice 5000 Easy Admin - S |                              | Saisir un nom de fichier<br>pau                      | Accueil Web Admin   |
|-------------------------------------|------------------------------|------------------------------------------------------|---------------------|
| MENU                                | Enregistrer un message vocal | OK Annuler                                           | Utilisateur : user8 |
|                                     |                              |                                                      |                     |
|                                     |                              | Enregistrement en cours Arrêter votre enregistrement |                     |

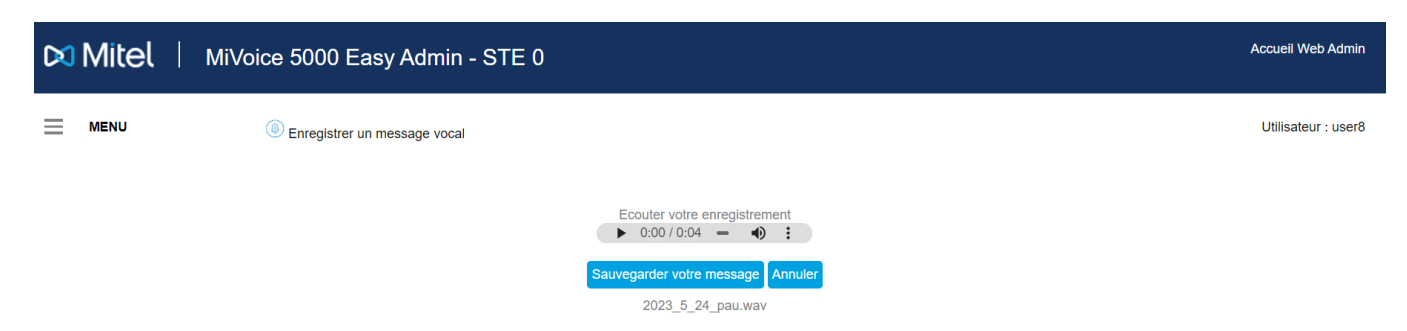

Audio playback allows you to listen to what you have just recorded by clicking the triangle button.

The name of the file entered is preceded by the current date. The file will be downloaded with this name and the **.wav** extension into the download directory when the **Save** button is clicked.

If this date is not suitable, it is always possible to remove and rename it by clicking on the file name.

The **Cancel** button deletes the section and resets the page.

# 5. MANAGING CLOSED DAYS/PUBLIC HOLIDAYS CALENDARS

This menu enables users logged in to **Easy Admin** to configure the calendars of their companies/departments for call distribution and day/night restrictions.

You can define days as public holidays/non-working days in the calendar used to route calls to operator or group services, as follows:

- Manually define a given day as closed.
- Import a list of closed days.

The corresponding Calendar menu contains the following options:

- Closed days (up to 2,500 days)
- Opening hours.

### **5.1 MANAGING CLOSED DAYS**

#### Menu Calendars>Closed days

| Millel Milloice 5000 Easy Admin - COLOR-CO      | MPANY                                 |                                 |                      |              |          | Accueil Web Admin   |
|-------------------------------------------------|---------------------------------------|---------------------------------|----------------------|--------------|----------|---------------------|
| Messages vocaux                                 |                                       |                                 |                      |              |          | Utilisateur : user8 |
| Jours fermés                                    |                                       |                                 |                      |              |          |                     |
| Pour le service Calendrier<br>RED STORE CAL 1 V | Ajouter une période de fermeture du 🎚 | /mm/aaaa au jj/m<br>Février 202 | nm/aaaa Libel        | lé Valider   | Annuler  |                     |
| Aujourd'hul : Mercredi 8 Février 2023           | <ul> <li>S</li> </ul>                 | Lu Ma Me Je                     | Ve Sa Di             |              | > >>     |                     |
| Actuellement : OUVERT<br>Exporter un calendrier | Lun Mar                               | 6 7 <b>8</b> 9<br>13 14 15 16   | 10 11 12<br>17 18 19 | Ven Sam<br>1 | Dim<br>2 |                     |
| Importer un fichier CSV ou ICS                  | 3<br>10- Lundi de Pâqu 11             | 20 21 22 23 27 28               | 24 25 26 7           | 8            | 9        |                     |
| Importation de jours fériés officiels           | 17 18                                 | 19 2                            | 21                   | 22           | 23       |                     |
| Récapitulatif annuel                            | 24 25                                 | 26 2                            | 28                   | 3 29         | 30       |                     |

This menu is used to define days as public holidays/non-working days for the calendars and services of the Easy Admin user in question.

This opening or closing information is then used to route calls to the call distribution or hunt group services and outgoing call restrictions.

This menu allows calendar management for opening and/or closing days.

This management is carried out:

- By Department
- By Calendar

Management modes are respectively:

- Individual management
- Management by period
- By importing an existing CSV or ICS file
- From an official calendar (French only), downloaded automatically from the government website **data.gouv.fr**, showing the public holidays/non-working days for the different regions defined for France.

An Easy Admin user can have a list of several calendars.

Each calendar can be assigned, according to the option For the department:

- To all departments
- To one particular department.

Note: Use the >>> and <<< keys to browse through the various annual and weekly calendars.

| X | Mitel | MiVoice 5000 Easy Admin - STE 0       |                    |                       |               |              |       |       |     | Accueil Web Admin   |
|---|-------|---------------------------------------|--------------------|-----------------------|---------------|--------------|-------|-------|-----|---------------------|
| ≡ | MENU  | Jours fermés                          |                    |                       |               |              |       |       |     | Utilisateur : admin |
|   |       | Pour le service<br>SERV 0             | Ajouter une périod | e de fermeture du jj/ | /mm/aaaa au ( | jj/mm/aaaa L |       |       |     |                     |
|   |       | Calendrier<br>CALENDRIER 0 V          |                    |                       |               |              |       |       |     |                     |
|   |       | Aujourd'hui : Lundi 17 Avril 2023     |                    | Mar                   | Mor           | Avrii 2023   | 1 Mon | l cam | Dim | 1                   |
|   |       | Actuellement : OUVERT                 | Lon                | Mai                   | Mei           | Jeu          | Veli  | 1     | 2   |                     |
|   |       |                                       | 3                  | 4                     | 5             | 6            | 7     | 8     | 9   |                     |
|   |       | Exporter un calendrier                | 10                 | 11                    | 12            | 13           | 14    | 15    | 16  |                     |
|   |       | Importer un fichier CSV ou ICS        | 17                 | 18                    | 19            | 20           | 21    | 22    | 23  |                     |
|   |       | Importation de jours tériés officiels | 24                 | 25                    | 26            | 27           | 28    | 29    | 30  |                     |
|   |       | Récapitulatif annuel                  |                    |                       |               |              | 1     | 1     |     | 1                   |

The different sections displayed:

EX

- For the department: for selecting the department (or all departments) for the calendar in question
- > Calendar: gives a list of calendars for a particular department or for all departments
- > Today: indicates the current date: Monday, 17 April 2023 (in the example)
- Indication of the current status (Open/Closed). This is the status at the time indicated. This is the status configured in the two menus: Calendars and Closed days.

The associated coloured button can be used to switch immediately to the opposite status in case of an unforeseen event, for example. (Open > Closed or Closed > Open.

This action switches to the next timeslot if one has been defined.

- > **Export a calendar**: see the corresponding section below.
- > Import a CSV or ICS file: see the corresponding section below.

- > Import official public holidays: see the corresponding section below.
- > Annual summary: see the corresponding section below.

#### 5.1.1 INDIVIDUAL MANAGEMENT

#### 5.1.1.1 Creation

E2

Select the department (or all departments) for the calendar in question.

• Select the day in question in the corresponding month.

#### Note: Boxes with an expiry date cannot be modified.

| Mitel MiVoice 5000 Easy Admin                             |                       |                       |                   |                    |         |     |     |  |  |  |  |
|-----------------------------------------------------------|-----------------------|-----------------------|-------------------|--------------------|---------|-----|-----|--|--|--|--|
|                                                           | Jours fermés          |                       |                   |                    |         |     |     |  |  |  |  |
| Pour la société / service<br>Toute société / Tout service | Ajouter une période   | e de fermeture du jj  | /mm/aaaa au       | (jj/mm/aaaa        | Libellé |     |     |  |  |  |  |
| Calendrier<br>CAL.1 ✓                                     |                       |                       |                   | Avril 2023         |         |     | >>  |  |  |  |  |
| Aujourd'hui: Mardi 18 Avril 2023                          | Lun                   | Mar                   | Mer               | Jeu                | Ven     | Sam | Dim |  |  |  |  |
| Actuellement : FERME                                      |                       | Î                     |                   |                    |         | 1   | 2   |  |  |  |  |
|                                                           | 3                     | 4                     | 5                 | 6                  | 7       | 8   | 9   |  |  |  |  |
| Exporter un calendrier                                    | 10                    | 11                    | 12                | 13                 | 14      | 15  | 16  |  |  |  |  |
| Importer un fichier CSV ou ICS                            | 17                    | 18                    | 19                | 20                 | 21      | 22  | 23  |  |  |  |  |
| Importation de jours fériés officiels                     | 24                    | 25                    | 26                | 27                 | 28      | 29  | 30  |  |  |  |  |
| E3                                                        |                       |                       |                   |                    |         |     |     |  |  |  |  |
| Récapitulatif annuel                                      | Saisir un libellé pou | ır ce jour fermé ( 20 | caractères maximu | m): Mardi 18 Avril | 2023    |     |     |  |  |  |  |
|                                                           | Inventaire            |                       |                   |                    |         |     |     |  |  |  |  |
|                                                           | Valider Annuler       |                       |                   |                    |         |     |     |  |  |  |  |

Enter the label in the field below the monthly calendar.

- Click Validate.
- The label is displayed in the box for the corresponding day.

| <b>&gt;</b> | Avril 2023     |     |     |     |     |     |  |  |  |  |  |
|-------------|----------------|-----|-----|-----|-----|-----|--|--|--|--|--|
| Lun         | Mar            | Mer | Jeu | Ven | Sam | Dim |  |  |  |  |  |
|             |                |     |     |     | 1   | 2   |  |  |  |  |  |
| 3           | 4              | 5   | 6   | 7   | 8   | 9   |  |  |  |  |  |
| 10          | 11             | 12  | 13  | 14  | 15  | 16  |  |  |  |  |  |
| 17          | 18- Inventaire | 19  | 20  | 21  | 22  | 23  |  |  |  |  |  |
| 24          | 25             | 26  | 27  | 28  | 29  | 30  |  |  |  |  |  |

#### 5.1.1.2 Deletion

Select the department (or all departments) for the calendar in question.

- Select the day in question in the corresponding month.
- Click Validate to confirm the deletion.

#### 5.1.1.3 Modification

Modification successively requires (refer to the sections above):

- Deleting the occurrence in question
- Creating a new label for this closed day.

#### 5.1.2 PERIOD MANAGEMENT

#### 5.1.2.1 Creation

Select the department (or all departments) for the calendar in question.

#### On the Add closing period line:

- Enter the start and end days of the period:
  - o In dd/mm/year format in the top line
  - From the pop-up calendar
- Enter the label concerned.

#### Note: Use the >>> and <<< keys to browse through the various annual and weekly calendars.

| Mitel   MiVoice                                           | e 5000 Easy /       | Admin              |             |       |       |     |                   |    |    |         |    |         |         |                                         | Accu | ıeil Web Admin  |  |
|-----------------------------------------------------------|---------------------|--------------------|-------------|-------|-------|-----|-------------------|----|----|---------|----|---------|---------|-----------------------------------------|------|-----------------|--|
|                                                           | Jours fermés        |                    |             |       |       |     |                   |    |    |         |    |         |         |                                         | Util | isateur : admin |  |
| Pour la société / service<br>Toute société / Tout service | Ajouter une période | de fermeture du 21 | /04/2023 au | j/mm. | /aaaa | Avr | Libell<br>il 2023 | é  |    | 0       |    | Valider | Annuler |                                         |      |                 |  |
| CAL.1 V                                                   |                     |                    |             | Lu    | Ма    | Me  | Je                | Ve | Sa | Di<br>2 |    |         |         | >>>>>>>>>>>>>>>>>>>>>>>>>>>>>>>>>>>>>>> |      |                 |  |
| Aujourd'hui: Mardi 18 Avril 2023                          | Lun                 | Mar                | Mer         | 3     | 4     | 5   | 6                 | 7  | 8  | 9       |    | Sam     | T       | Dim                                     |      |                 |  |
| Actuellement : FERME                                      |                     |                    |             | 10    | 11    | 12  | 13                | 14 | 15 | 16      | 1  |         | 2       |                                         |      |                 |  |
|                                                           | 3                   | 4                  | 5           | 17    | 18    | 19  | 20                | 21 | 22 | 23      | 8  |         | 9       |                                         |      |                 |  |
| Exporter un calendrier                                    | 10                  | 11                 | 12          | 24    | 25    | 26  | 27                | 28 | 29 | 30      | 15 |         | 16      |                                         |      |                 |  |
| Importer un fichier CSV ou ICS                            | 17                  | 18                 | 19          | 20    |       |     | 21                |    |    |         | 22 |         | 23      |                                         |      |                 |  |
| Importation de jours fériés officiels                     | 24                  | 25                 | 26          | 27    |       |     | 28                |    |    |         | 29 |         | 30      |                                         |      |                 |  |
|                                                           |                     | 1                  | 1           |       |       |     |                   |    |    |         |    |         |         |                                         |      |                 |  |
| Récapitulatif annuel                                      |                     |                    |             |       |       |     |                   |    |    |         |    |         |         |                                         |      |                 |  |

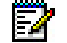

EZ

Note: Boxes with inaccessible expiry dates.

| Mitel   MiVoid                                            | e 5000 Easy         | Admin                |              |               |                    |              |                  |
|-----------------------------------------------------------|---------------------|----------------------|--------------|---------------|--------------------|--------------|------------------|
| MENU MENU                                                 | Jours fermés        |                      |              |               |                    |              |                  |
| Pour la société / service<br>Toute société / Tout service | Ajouter une période | e de fermeture du 20 | 0/04/2023 au | 22/04/2023 In | ventaire 20 caract | ères maximum | Annuler          |
| Calendrier<br>CAL.1 V                                     |                     |                      |              | Avril 2023    |                    |              | <b>&gt; &gt;</b> |
| Aujourd'hui : Mardi 18 Avril 2023                         | Lun                 | Mar                  | Mer          | Jeu           | Ven                | Sam          | Dim              |
| Actuellement : FERME                                      |                     | Î                    |              |               |                    | 1            | 2                |
|                                                           | 3                   | 4                    | 5            | 6             | 7                  | 8            | 9                |
|                                                           | 10                  | 11                   | 12           | 13            | 14                 | 15           | 16               |
| Importer un fichier CSV ou ICS                            | 17                  | 18                   | 19           | 20            | 21                 | 22           | 23               |
| Importation de jours fériés officiels                     | 24                  | 25                   | 26           | 27            | 28                 | 29           | 30               |
| 11                                                        |                     |                      |              |               |                    |              |                  |
| Récapitulatif annuel                                      |                     |                      |              |               |                    |              |                  |

• Click Validate. The calendar is displayed again with the relevant closing period.

|     |     |     | Avril 2023     | 1              |                | > $>$ |
|-----|-----|-----|----------------|----------------|----------------|-------|
| Lun | Mar | Mer | Jeu            | Ven            | Sam            | Dim   |
|     |     |     |                |                | 1              | 2     |
| 3   | 4   | 5   | 6              | 7              | 8              | 9     |
| 10  | 11  | 12  | 13             | 14             | 15             | 16    |
| 17  | 18  | 19  | 20- Inventaire | 21- Inventaire | 22- Inventaire | 23    |
| 24  | 25  | 26  | 27             | 28             | 29             | 30    |

#### 5.1.2.2 Deletion and modification

The procedure for deleting or modifying a day in a period is the same as the one described in Section 5.1.1.

#### 5.1.3 IMMEDIATE SWITCHOVER FROM OPEN OR CLOSED STATUS

For example, the Current (Open/Closed) status button can be used to switch the status immediately in case of an unforeseen event.

This action switches to the next timeslot if one has been defined.

This immediate switchover is also available in the timeslot configuration menu. See Section 5.2.

| 🕅 Mitel | MiVoice 5000 Easy Admin - STE 0                 |                    |                       |              |            |        |          |          |
|---------|-------------------------------------------------|--------------------|-----------------------|--------------|------------|--------|----------|----------|
|         | Jours fermés                                    |                    |                       |              |            |        |          |          |
|         | Pour le service<br>Commun à tous les services V | Ajouter une périod | e de fermeture du jjj | mm/aaaa au ( | jj/mm/aaaa | ibellé |          |          |
|         | CALENDRIER 0 V                                  | <b>&gt;</b>        |                       |              | Avril 2023 |        |          | >>       |
|         | Actuellement : OUVERT Fermer                    | Lun                | Mar                   | Mer          | Jeu        | Ven    | Sam<br>1 | Dim<br>2 |
|         | Exporter un calendrier                          | 3                  | 4                     | 5            | 6          | 7      | 8        | 9        |
|         | Importer un fichier CSV ou ICS                  | 17                 | 18                    | 19           | 20         | 21     | 22       | 23       |
|         | Importation de jours tériés officiels           | 24                 | 25                    | 26           | 27         | 28     | 29       | 30       |
|         | Récapitulatif annuel                            |                    |                       |              |            |        |          |          |

• Then confirm the status change (Validate button).

in

#### 5.1.4 ANNUAL SUMMARY OF DAYS CLOSED

The annual summary of days closed is based on Department/Calendar:

Available for viewing an annual summary of the closed days defined by the Easy Admin user in the current session (concerning the department and calendar currently being processed) and also when importing official public holiday calendars.

| Mitel   MiVoice 5000 Eas                     | sy Admin · | - COLOF | R-COMF       | PANY  |       |       |      |      |      |       |      |       |
|----------------------------------------------|------------|---------|--------------|-------|-------|-------|------|------|------|-------|------|-------|
| Messages vocaux                              |            |         |              |       |       |       |      |      |      |       |      |       |
| Dácanitulatif annual                         |            |         |              |       |       |       |      |      |      |       |      |       |
| Recapitulatii annuei                         |            |         |              |       |       |       |      |      |      |       |      |       |
| Pour le service : Commun à tous les services | <b></b>    |         |              |       |       | 2     | 023  |      |      |       |      | >     |
| Calendrier : CAL.1                           | Jan        | Fév     | Mar          | Avr   | Mai   | Jun   | Jul  | Aou  | Sep  | Oct   | Nov  | Déc   |
| Aujourd'hui : Mercredi 8 Février 2023        | D 01       | M 01    | M 01         | S 01  | L 01  | J 01  | S 01 | M 01 | V 01 | D 01  | M 01 | V 01  |
|                                              | L 02       | J 02    | J 02         | D 02  | M 02  | V 02  | D 02 | M 02 | S 02 | L 02  | J 02 | S 02  |
| Récapitulatif annuel des jours fermés        | M 03       | V 03    | V 03         | L 03  | M 03  | S 03  | L 03 | J 03 | D 03 | M 03  | V 03 | D 03  |
|                                              | M 04       | S 04    | S 04         | M 04  | J 04  | D 04  | M 04 | V 04 | L 04 | M 04  | S 04 | L 04  |
|                                              | J 05       | D 05    | D 05         | M 05  | V 05  | L 05  | M 05 | S 05 | M 05 | J 05  | D 05 | M 05  |
|                                              | V 06       | L 06    | L 06         | J 06  | S 06  | M 06  | J 06 | D 06 | M 06 | V 06  | L 06 | M 06  |
|                                              | S 07       | M 07    | M 07         | V 07  | D 07  | M 07  | V 07 | L 07 | J 07 | S 07  | M 07 | J 07  |
|                                              | D 08       | M 08    | M 08         | 5 08  | L 08  | J 08  | 5 08 | M 08 | V 08 | 0.08  | M 08 | V 08  |
|                                              | L 09       | J 09    | J 09         | 0.09  | M 09  | V 09  | 0.09 | M 09 | 5 09 | L 09  | J 09 | S 09  |
|                                              | W 10       | V 10    | V 10         | L 10  | M 10  | 5 10  | L 10 | J 10 | 0.10 | M 10  | V 10 | 0.10  |
|                                              | m 11       | 5 11    | 5 11<br>D 42 | M 11  | J 11  | 1.42  | M 11 | C 42 | L TI | 142   | 0.42 | L 11  |
|                                              | V 13       | 1.13    | 1.13         | 143   | \$ 13 | M 13  | 113  | D 13 | M 13 | V 13  | 1.13 | M 13  |
|                                              | \$ 14      | M 14    | M 14         | V 14  | D 14  | M 14  | V 14 | 1 14 | 1.14 | \$ 14 | M 14 | .1.14 |
|                                              | D 15       | M 15    | M 15         | \$ 15 | 1.15  | .1.15 | S 15 | M 15 | V 15 | D 15  | M 15 | V 15  |
|                                              | L 16       | J 16    | J 16         | D 16  | M 16  | V 16  | D 16 | M 16 | S 16 | L 16  | J 16 | S 16  |
|                                              | M 17       | V 17    | V 17         | L 17  | M 17  | S 17  | L 17 | J 17 | D 17 | M 17  | V 17 | D 17  |
|                                              | M 18       | S 18    | S 18         | M 18  | J 18  | D 18  | M 18 | V 18 | L 18 | M 18  | S 18 | L 18  |
|                                              | J 19       | D 19    | D 19         | M 19  | V 19  | L 19  | M 19 | S 19 | M 19 | J 19  | D 19 | M 19  |
|                                              | V 20       | L 20    | L 20         | J 20  | S 20  | M 20  | J 20 | D 20 | M 20 | V 20  | L 20 | M 20  |
|                                              | S 21       | M 21    | M 21         | V 21  | D 21  | M 21  | V 21 | L 21 | J 21 | S 21  | M 21 | J 21  |
|                                              | D 22       | M 22    | M 22         | S 22  | L 22  | J 22  | S 22 | M 22 | V 22 | D 22  | M 22 | V 22  |
|                                              | L 23       | J 23    | J 23         | D 23  | M 23  | V 23  | D 23 | M 23 | S 23 | L 23  | J 23 | S 23  |
|                                              | M 24       | V 24    | V 24         | L 24  | M 24  | S 24  | L 24 | J 24 | D 24 | M 24  | V 24 | D 24  |
|                                              | M 25       | S 25    | S 25         | M 25  | J 25  | D 25  | M 25 | V 25 | L 25 | M 25  | S 25 | L 25  |
|                                              | J 26       | D 26    | D 26         | M 26  | V 26  | L 26  | M 26 | S 26 | M 26 | J 26  | D 26 | M 26  |
|                                              | V 27       | L 27    | L 27         | J 27  | S 27  | M 27  | J 27 | D 27 | M 27 | V 27  | L 27 | M 27  |
|                                              | S 28       | M 28    | M 28         | V 28  | D 28  | M 28  | V 28 | L 28 | J 28 | S 28  | M 28 | J 28  |
|                                              | D 29       |         | M 29         | S 29  | L 29  | J 29  | S 29 | M 29 | V 29 | D 29  | M 29 | V 29  |
|                                              | L 30       |         | J 30         | D 30  | M 30  | V 30  | D 30 | M 30 | S 30 | L 30  | J 30 | \$ 30 |
|                                              | M 31       |         | V 31         |       | M 31  |       | L 31 | J 31 |      | M 31  |      | D 31  |

#### Note: Use the >>> and <<< keys to browse through the various annual calendars.

View only. No modification possible.

#### 5.1.5 EXPORT A CALENDAR

2

In the current session (concerning the department and calendar currently being processed).

- Click Export calendar.
- Name the file and save it in the directory of your choice.

Export is in **.csv** format. This file can then be used by another Easy Admin user on another site, in a multi-site configuration, for example.

#### 5.1.6 IMPORT A CSV OR ICS FILE

This action allows you to import a calendar in .csv or .ics format.

The ICS format is a file format used for messaging. These files are identified through the **.ics** extension. This file format allows you to import calendar entries into your calendar, send calendar entries to other users, and publish and share calendar entries.

The import file must be in CSV format from a file previously processed in Easy Admin or from a government site. It is then automatically taken into account and displayed.

#### 5.1.7 IMPORT OFFICIAL PUBLIC HOLIDAYS

The import is made from the official government website, which publishes a calendar of public holidays by region (mainland France, overseas departments and territories) each year.

- Select the calendar (the import is calendar-based).
- Select a region.
- Select the year or years by ticking the appropriate boxes.

| 🕅 Mitel   міva                                           | bice 5000 Easy     | Admin              |               |                |         |                |                                         |
|----------------------------------------------------------|--------------------|--------------------|---------------|----------------|---------|----------------|-----------------------------------------|
| MENU                                                     | Jours fermés       |                    |               |                |         |                |                                         |
| ur la société / service<br>oute société / Tout service 🗸 | Ajouter une périod | de de fermeture du | jj/mm/aaaa au | (jj/mm/aaaa    | Libellé |                |                                         |
| lendrier<br>AL.1 V                                       |                    |                    |               | Avril 2023     |         |                | >>>>>>>>>>>>>>>>>>>>>>>>>>>>>>>>>>>>>>> |
| jourd alsace-moselle                                     | Lun                | Mar                | Mer           | Jeu            | Ven     | Sam            | Dim                                     |
| tuelle guadeloupe                                        |                    |                    |               |                |         | 1              | 2                                       |
| la-réunion                                               | 3                  | 4                  | 5             | 6              | 7       | 8              | 9                                       |
| mayotte                                                  | 10                 | 11                 | 12            | 13             | 14      | 15             | 16                                      |
| métropole<br>nouvelle-calédonie                          |                    | 40                 | 40            | 00 Inventein   | 04      | 00 kmmttek     | 02                                      |
| polynésie-francaise Saint-barthélemy                     | 1/                 | 18                 | 19            | 20- Inventaire | 21      | 22- Inventaire | 23                                      |
| Impo saint-martin saint-miguelon iels                    | 24                 | 25                 | 26            | 27             | 28      | 29             | 30                                      |
| wallis-et-futuna                                         |                    |                    |               |                |         |                |                                         |
| gion 🗸                                                   |                    |                    |               |                |         |                |                                         |
|                                                          |                    |                    |               |                |         |                |                                         |
|                                                          |                    |                    |               |                | -       |                |                                         |
|                                                          | Ré                 | egion mét          | ropole        | ~              | · _     |                |                                         |
|                                                          |                    |                    |               |                |         |                |                                         |
|                                                          | ×.                 | 2023               | 2024          | 2025 🗆 2       | 2026    |                |                                         |

Use the >>> and <<< buttons to browse through the various annual and weekly calendars in order to view the imported official days.

| MENU                                                      | Jours fermés        |                       |               |              |       |     |     |
|-----------------------------------------------------------|---------------------|-----------------------|---------------|--------------|-------|-----|-----|
| Pour la société / service<br>Toute société / Tout service | Ajouter une période | e de fermeture du jj, | /mm/aaaa au ( | jj/mm/aaaa   | bellé |     |     |
| Calendrier<br>CAL.1 V                                     |                     |                       |               | Mai 2023     |       |     |     |
| Aujourd'hui : Mardi 18 Avril 2023                         | Lun                 | Mar                   | Mer           | Jeu          | Ven   | Sam | Dim |
| Actuellement : FERME                                      | 1- 1er mai          | 2                     | 3             | 4            | 5     | 6   | 7   |
| Exporter un calendrier                                    | 8- 8 mai            | 9                     | 10- toto      | 11           | 12    | 13  | 14  |
|                                                           | 15                  | 16                    | 17            | 18-Ascension | 19    | 20  | 21  |
| Importer un fichier CSV ou ICS                            | 22                  | 23                    | 24            | 25           | 26    | 27  | 28  |
| Importation de jours fériés officiels                     | 29- Lundi de Pent   | 30                    | 31            |              |       |     |     |
| Pécanitulatif annuel                                      |                     |                       |               |              |       |     | •   |

| Pour le service :<br>Commun à tous les services |
|-------------------------------------------------|
| Calendrier : CAL.1                              |
| Aujourd'hui: Mardi 18 Avril 2023                |
| Récapitulatif annuel des jours fermés           |

### You can also view these days for the year in question by selecting **Annual summary**:

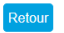

| <b></b> |       |      |       |      | 2     | 023   |      |      |      |       | <b>&gt;</b> |
|---------|-------|------|-------|------|-------|-------|------|------|------|-------|-------------|
| Jan     | Fév   | Mar  | Avr   | Mai  | Jun   | Jul   | Aou  | Sep  | Oct  | Nov   | Déc         |
| D 01    | M 01  | M 01 | S 01  | L 01 | J 01  | S 01  | M 01 | V 01 | D 01 | M 01  | V 01        |
| L 02    | J 02  | J 02 | D 02  | M 02 | V 02  | D 02  | M 02 | S 02 | L 02 | J 02  | S 02        |
| M 03    | V 03  | V 03 | L 03  | M 03 | \$ 03 | L 03  | J 03 | D 03 | M 03 | V 03  | D 03        |
| M 04    | \$ 04 | S 04 | M 04  | J 04 | D 04  | M 04  | V 04 | L 04 | M 04 | \$ 04 | L 04        |
| J 05    | D 05  | D 05 | M 05  | V 05 | L 05  | M 05  | S 05 | M 05 | J 05 | D 05  | M 05        |
| V 06    | L 06  | L 06 | J 06  | S 06 | M 06  | J 06  | D 06 | M 06 | V 06 | L 06  | M 06        |
| S 07    | M 07  | M 07 | V 07  | D 07 | M 07  | V 07  | L 07 | J 07 | S 07 | M 07  | J 07        |
| D 08    | M 08  | M 08 | \$ 08 | L 08 | J 08  | \$ 08 | M 08 | V 08 | D 08 | M 08  | V 08        |
| L 09    | J 09  | J 09 | D 09  | M 09 | V 09  | D 09  | M 09 | S 09 | L 09 | J 09  | S 09        |
| M 10    | V 10  | V 10 | L 10  | M 10 | S 10  | L 10  | J 10 | D 10 | M 10 | V 10  | D 10        |
| M 11    | S 11  | S 11 | M 11  | J 11 | D 11  | M 11  | V 11 | L 11 | M 11 | S 11  | L 11        |
| J 12    | D 12  | D 12 | M 12  | V 12 | L 12  | M 12  | S 12 | M 12 | J 12 | D 12  | M 12        |
| V 13    | L 13  | L 13 | J 13  | S 13 | M 13  | J 13  | D 13 | M 13 | V 13 | L 13  | M 13        |
| S 14    | M 14  | M 14 | V 14  | D 14 | M 14  | V 14  | L 14 | J 14 | S 14 | M 14  | J 14        |
| D 15    | M 15  | M 15 | \$ 15 | L 15 | J 15  | S 15  | M 15 | V 15 | D 15 | M 15  | V 15        |
| L 16    | J 16  | J 16 | D 16  | M 16 | V 16  | D 16  | M 16 | S 16 | L 16 | J 16  | S 16        |
| M 17    | V 17  | V 17 | L 17  | M 17 | S 17  | L 17  | J 17 | D 17 | M 17 | V 17  | D 17        |
| M 18    | S 18  | S 18 | M 18  | J 18 | D 18  | M 18  | V 18 | L 18 | M 18 | S 18  | L 18        |
| J 19    | D 19  | D 19 | M 19  | V 19 | L 19  | M 19  | S 19 | M 19 | J 19 | D 19  | M 19        |
| V 20    | L 20  | L 20 | J 20  | S 20 | M 20  | J 20  | D 20 | M 20 | V 20 | L 20  | M 20        |
| S 21    | M 21  | M 21 | V 21  | D 21 | M 21  | V 21  | L 21 | J 21 | S 21 | M 21  | J 21        |
| D 22    | M 22  | M 22 | \$ 22 | L 22 | J 22  | S 22  | M 22 | V 22 | D 22 | M 22  | V 22        |
| L 23    | J 23  | J 23 | D 23  | M 23 | V 23  | D 23  | M 23 | S 23 | L 23 | J 23  | S 23        |
| M 24    | V 24  | V 24 | L 24  | M 24 | S 24  | L 24  | J 24 | D 24 | M 24 | V 24  | D 24        |
| M 25    | S 25  | S 25 | M 25  | J 25 | D 25  | M 25  | V 25 | L 25 | M 25 | S 25  | L 25        |
| J 26    | D 26  | D 26 | M 26  | V 26 | L 26  | M 26  | S 26 | M 26 | J 26 | D 26  | M 26        |
| V 27    | L 27  | L 27 | J 27  | S 27 | M 27  | J 27  | D 27 | M 27 | V 27 | L 27  | M 27        |
| S 28    | M 28  | M 28 | V 28  | D 28 | M 28  | V 28  | L 28 | J 28 | S 28 | M 28  | J 28        |
| D 29    |       | M 29 | S 29  | L 29 | J 29  | S 29  | M 29 | V 29 | D 29 | M 29  | V 29        |
| L 30    |       | J 30 | D 30  | M 30 | V 30  | D 30  | M 30 | S 30 | L 30 | J 30  | S 30        |
| M 31    |       | V 31 |       | M 31 |       | L 31  | J 31 |      | M 31 |       | D 31        |

### **5.2 MANAGING OPENING HOURS**

You can use this menu to manage **Open/Closed** timeslots for a current week, from Monday to Sunday, by department and calendar.

For each day, you can define 4 timeslots (2 slots in open mode and 2 slots in closed mode), independently for each day of the week.

| Pour la société / service            | Jour     | Début plage 1 | Fin plage 1 | Début plage 2 | Fin plage 2 |
|--------------------------------------|----------|---------------|-------------|---------------|-------------|
|                                      | Lundi    | 08:00         | 13:00       | 14:00         | 18:00       |
| Plages horaires du calendrier :      | Mardi    | 08:00         | 13:00       | 14:00         | 18:00       |
| Aujourd'hui : Mercredi 19 Avril 2023 | Mercredi | 08:00         | 13:00       | 14:00         | 18:00       |
|                                      | Jeudi    | 08:00 hh:n    | 13:00       | 14:00         | 18:00       |
| Actuellement : OUVERT                | Vendredi | 08:00         | 13:00       | 14:00         | 20:00       |
|                                      | Samedi   | 08:00         | 13:00       |               |             |
|                                      | Dimanche |               |             |               |             |

- Select the department and calendar concerned.
- For each day, enter the timeslot start and end times (2 slots maximum):
- Follow the hh:mm format (example: 09:00)
- Click Validate to confirm.

#### Immediate switchover from Open or Closed status

The **Current** (Open/Closed) status button can be used to switch the status immediately in case of an unforeseen event, for example.

This action switches to the next timeslot if one has been defined.

| 🕅 Mitel 🕴 міч                                   | oice 5000 Easy Admin | - STE 0 |               |                |               |             |
|-------------------------------------------------|----------------------|---------|---------------|----------------|---------------|-------------|
|                                                 | Horaires d'ouverture |         |               |                |               |             |
| Pour le service<br>Commun à tous les services 🗸 | Ja                   | our     | Début plage 1 | Fin plage 1    | Début plage 2 | Fin plage 2 |
| Plages horaires du calendrier :                 | Ma                   | ardi    |               |                |               |             |
| Aujourd'hui : Lundi 17 Avril 2023               | Mer                  | credi   |               |                |               |             |
| Actuellement : FERME                            | Je                   | udi     |               |                |               |             |
|                                                 | Ven                  | dredi   |               |                |               |             |
|                                                 | Sar                  | nedi    |               |                |               |             |
|                                                 | Dima                 | inche   |               |                |               |             |
|                                                 |                      |         |               | Valider Annule |               |             |

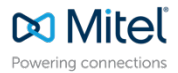

© Copyright 2023, Mitel Networks Corporation. All Rights Reserved. The Mitel word and logo are trademarks of Mitel Networks Corporation. Any reference to third party trademarks are for reference only and Mitel makes no representation of ownership of these marks.